## Zwei-Faktor-Authentifizierung

### Anleitung für IFF | MZEB | PIA | SPZ

Stand: 03 / 2021

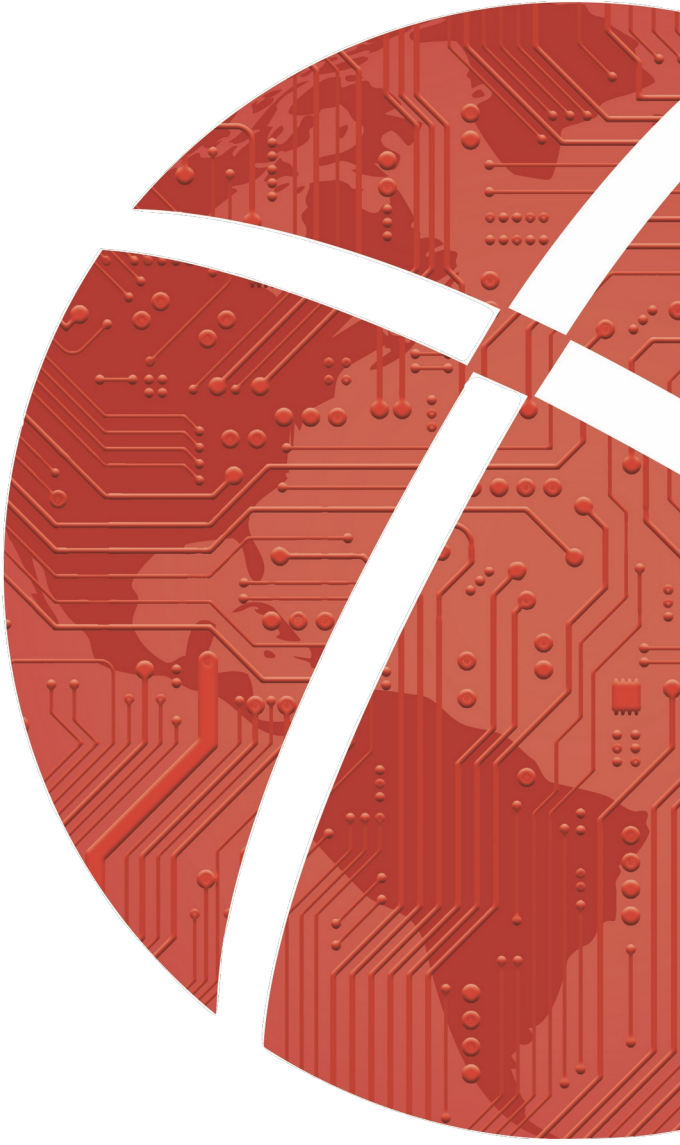

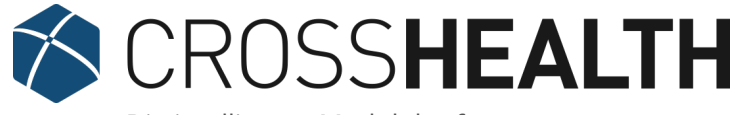

Die intelligente Modulplattform.

### Impressum

#### Herausgeber

CROSSSOFT. GmbH Knooper Weg 126/128 – Hofgebäude, 24105 Kiel Internet: www.crosssoft.de

#### Autoren/Autorinnen

Regine Kronester Marie Menzel

Dieses Werk ist urheberrechtlich geschützt.

Alle Rechte, auch die der Übersetzung, des Nachdruckes und der Vervielfältigung des Buches, oder Teilen daraus, vorbehalten. Kein Teil des Werkes darf ohne schriftliche Genehmigung des Herausgebers in irgendeiner Form (Fotokopie, Mikrofilm oder anderes Verfahren), auch nicht für Zwecke der Unterrichtsgestaltung, reproduziert oder unter Verwendung elektronischer Systeme verarbeitet, vervielfältigt oder verbreitet werden.

Zapfendorf / Kiel, im März 2021

© Copyright CROSSSOFT. GmbH® 2022. All Rights Reserved.

# Die CROSSHEALTH Plattform

Die **CROSSHEALTH** Plattform ist eine einheitliche Plattform der Firma **CROSSSOFT**, die auf der Microservices-Architek- tur beruht. **CROSSHEALTH** wurde für das vernetzte Gesundheitswesen der Zukunft entwickelt. Die Datenstrukturen und Funktionen lösen sektorale Silos konsequent auf und sind in der Lage, praktisch jede intersektorale Vernetzung sehr schnell zu implementieren. Die **CROSSHEALTH** Plattform ermöglicht prozessorientierte Abrechnung (P.O.A.), vorbildliches Terminmanagement und intelligente Vernetzung aller Arbeitsprozesse.

Die CROSSHEALTH Plattform bietet folgende zertifizierte Abrechnungen:

- Zahnärztliche Datenträgerabrechnung
- Ärztliche Datenträgerabrechnung / Kostenträgerdirektabrechnung
- Abrechnung ambulantes Operieren über KV und Abrechnung ambulant durchführbarer OPs
- Ambulante Spezialärztliche Versorgung
- stationsersetzende Eingriffe
- Integriertes Qualitätsmanagement
- Übersichtliches Materialmanagement
- Microsoft Word Schnittstelle
- Zahlreiche Anbindungen zu anderen Programmen
- Effizientes Organisationsmanagement

#### **CROSSHEALTH** Plattform gibt es als Departmentsysteme in den Standardausführungen für:

| Caremanagement  | CROSS <b>CARE</b> | Vernetzte Notfallpraxen            | CROSSMED NFP     |
|-----------------|-------------------|------------------------------------|------------------|
| Dentalheilkunde | CROSS <b>DENT</b> | Zahnmedizinische Kliniken          | CROSS <b>ZMK</b> |
| Humanmedizin    | CROSSMED          | Sozialpädiatrische Zentren         | CROSS <b>SPZ</b> |
| MKG-Chirurgie   | CROSS <b>MKG</b>  | Psychiatrische Institutsambulanzen | CROSS <b>PIA</b> |

# Inhaltsverzeichnis

| Impressum                     | 2  |
|-------------------------------|----|
| Die CROSSHEALTH Plattform     | 3  |
| Inhaltsverzeichnis            | 4  |
| Zwei-Faktor-Authentifizierung | 5  |
| Haftungsausschluss            | 11 |
| Software-Betreuung            | 12 |
| Kontakt                       | 13 |

# Zwei-Faktor-Authentifizierung

Mit Nutzung des Moduls Zwei-Faktor-Authentifizierung wird der Login-Dialog um die Option ,**Passwort vergessen**' ergänzt.

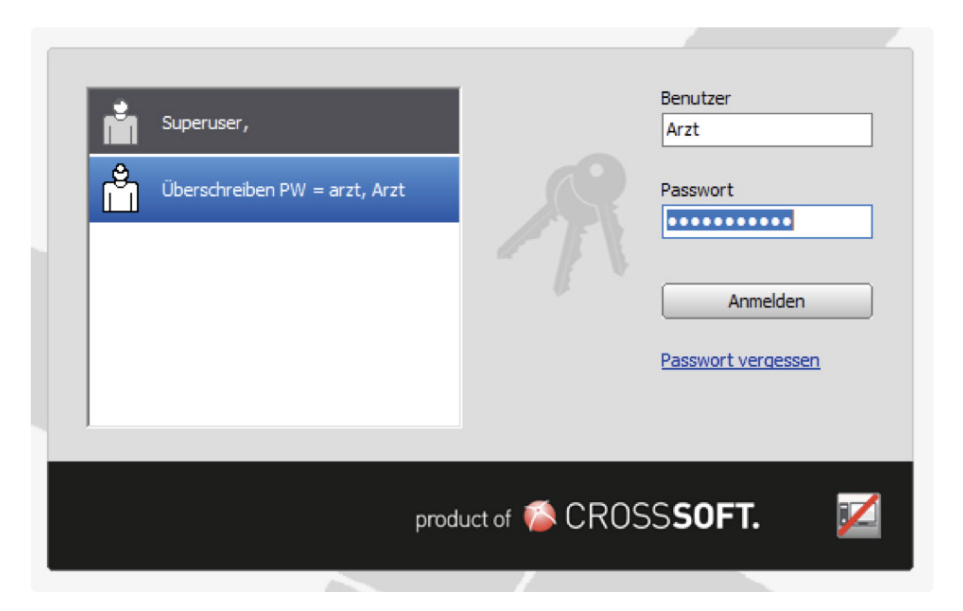

Wenn Sie sich mit einem ,**normalen Kennwort**' anmelden, läuft die Anmeldung im Programm wie bisher. Verwenden Sie jedoch ein vorläufiges Passwort oder klicken Sie auf ,**Passwort vergessen**', so gelangen Sie in diesen Dialog:

| Superuser,<br>CROSSMED NFP      |                                          |                                           | Benutzer       | ×         |
|---------------------------------|------------------------------------------|-------------------------------------------|----------------|-----------|
| Anforderung<br>Bitte wählen Sie | g eines Auther<br>die Telefonnummer aus, | <b>tifizierungs</b><br>an die der Code ge | scodes         | oll.      |
| Benutzer:<br>Telefonnummer:     | Arzt                                     |                                           |                | <b>~</b>  |
|                                 |                                          | Co                                        | de anfordern   | Abbrechen |
|                                 | prod                                     | uct of 🌾 CR                               | OSS <b>SOF</b> | т. 🏹      |

Wenn Sie ohne die Eingabe einer Nummer weitergehen, erscheint diese Meldung:

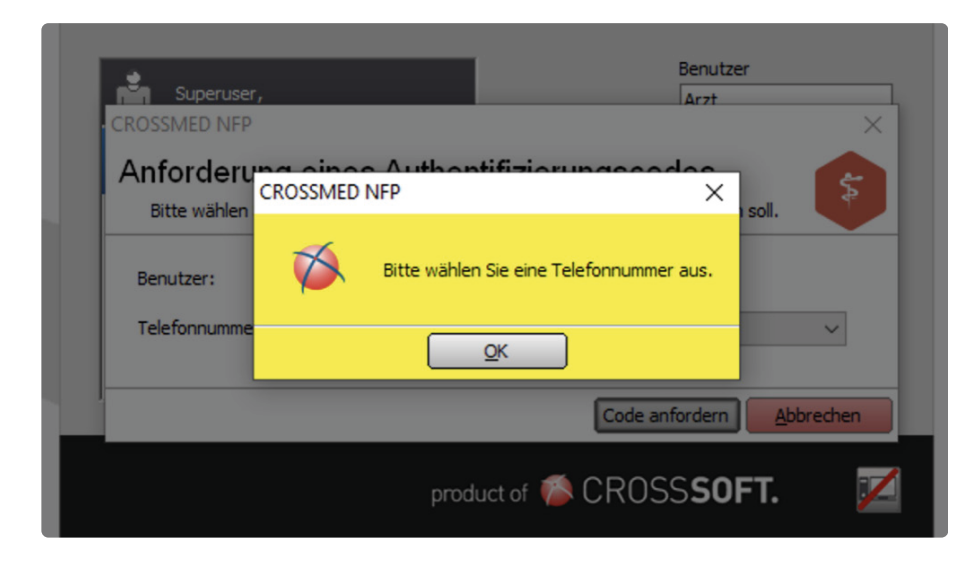

Wählen Sie eine Nummer aus und klicken Sie auf ,Code anfordern', so erscheint als nächstes dieser Dialog:

| i in | CROSSMED NFP                | ×                    |
|------|-----------------------------|----------------------|
|      | Passwort ändern             |                      |
| l m  | Bitte geben Sie neues Passv | vort ein.            |
|      |                             |                      |
|      | Benutzer:                   | Arzt                 |
|      | Neues Passwort:             | •••••                |
|      | Neues Passwort bestätigen:  | •••••                |
|      | Authentifizierungscode      | 124356               |
|      |                             |                      |
|      | Neuen Code anfordern        | Übernehmen Abbrechen |
|      |                             |                      |
|      |                             |                      |

Geben Sie nun ein neues Passwort (2x) sowie den Code, den Sie geschickt bekommen haben, ein.

Wenn die Passwörter nicht identisch sind, erscheint diese Meldung:

| Passwort ändern                                             |
|-------------------------------------------------------------|
| CROSSMED NFP X                                              |
| Be<br>Ne Die eingegebenen Passwörter stimmen nicht überein. |
| Né <u>QK</u><br>Autoentalizierungscode og+571               |
| Neuen Code anfordern Übernehmen Abbrechen                   |
|                                                             |

Im Zweifelsfall kann man einen **neuen Code** anfordern und gelangt dann zurück in den vorherigen Dialog, um erneut eine Telefonnummer auszuwählen.

Sollte der eingegebene Authentifizierungscode ungültig sein, erscheint folgende Meldung:

| CROSSMED NFP ×                                                 |
|----------------------------------------------------------------|
| Passwort ändern 🛛 💦 🥐 🦳                                        |
| Bitte geben Sie neues Passwort ein.                            |
| CROSSMED NFP X                                                 |
| Ber<br>Nei Der eingegebene Authentifizierungcode ist ungültig. |
|                                                                |
| Neuen Code anfordern Übernehmen Abbrechen                      |
|                                                                |

Der folgende Hinweis erscheint, sobald das von Ihnen eingegebene Passwort nicht den Sicherheitsanforderungen entspricht:

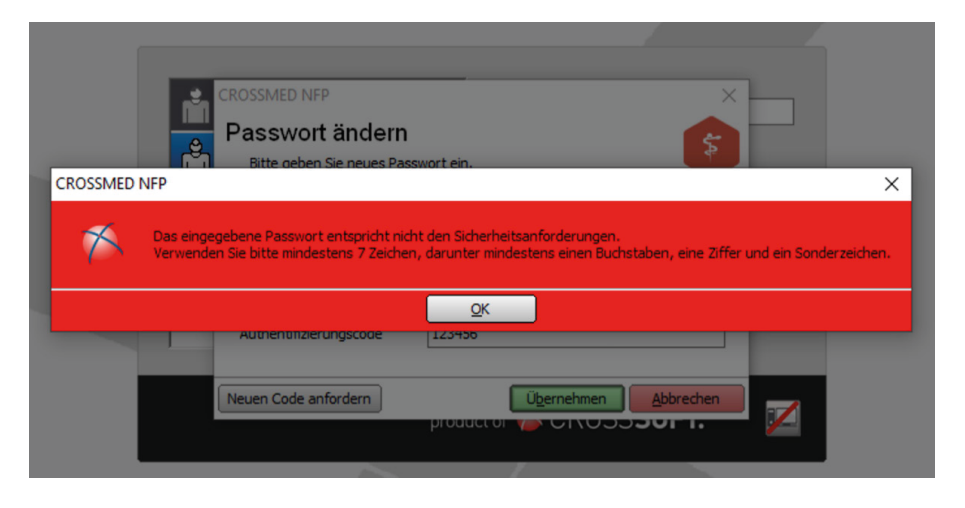

Bei korrekter Eingabe erfolgt eine entsprechende Bestätigung:

|   | CROSSMED NFP ×                                   |
|---|--------------------------------------------------|
|   | Passwort ändern                                  |
| Ď | Bitte geben Sie neues Passwort ein.              |
|   | Benutze                                          |
|   | Neues P Das Passwort wurde erfolgreich geändert. |
|   | Neues P                                          |
|   |                                                  |
|   | Neuen Code anfordern                             |
|   |                                                  |

Anschließend gelangen Sie wieder in den ursprünglichen Login-Dialog, wo Sie sich nun mit dem neuen Passwort anmelden können.

### Haftungsausschluss

Die Firma **CROSSSOFT**. GmbH, Knooper Weg 126 / 128 – Hofgebäude, 24105 Kiel und der Autor übernehmen keinerlei Support, Garantie und keine Verantwortung für Datenverluste, entgangene Gewinne oder sonstige Schäden, die Ihnen beim Gebrauch dieser Anleitung entstehen könnten. Auch wenn hinreichende Vorkehrungen bei der Erstellung dieses Dokuments getroffen wurden, um die Korrektheit der enthaltenen Informationen sicherzustellen, können die **CROSSSOFT**. GmbH, Knooper Weg 126 / 128 – Hofgebäude, 24105 Kiel und der Autor keine Haftung für Schäden übernehmen, die durch Fehler, Auslassungen oder Nutzung der enthaltenen Informationen entstehen könnten.

Mit der Verwendung der Installationsanleitung erkennen Sie den Haftungsausschluss an.

Da bei jeglicher Art einer Installation an einem Computer technische Probleme auftreten können, weisen die Firma CROSSSOFT. GmbH, Knooper Weg 126 / 128 – Hofgebäude, 24105 Kiel und der Autor ausdrücklich auf die Notwendigkeit einer Datensicherung vor der Installation hin.

Mit Anwendung dieser Anleitung erklärt der Kunde / Anwender ausdrücklich, dass er auf sein eigenes Risiko installiert und die Firma **CROSSSOFT**. GmbH, Knooper Weg 126/128 – Hofgebäude, 24105 Kiel und den Autor nicht für eine Wiederherstellung des Ursprungszustandes seiner Daten und Programme haftbar machen wird.

Da bei jeder Softwareinstallation technische Probleme nicht auszuschließen sind, weisen wir Sie ausdrücklich auf die Notwendigkeit einer Datensicherung hin. Achten Sie vor der Installation darauf, dass Sie Ihre Daten gesichert haben. Insgesamt ist es ratsam, Demosoftware nicht auf einem betrieblich genutzten Computer aufzuspielen. Achten Sie während der Installation auf die Bildschirmhinweise.

# Software-Betreuung CROSSHEALTH

Bei Fragen zum Software CROSSHEALTH stehen Ihnen unsere Fachbereichs-Hotlines von Montag bis Freitag (außer an gesetzlichen Feiertagen) jeweils in der Zeit von 8:00 bis 13:00 Uhr und zusätzlich Montag, Dienstag und Donnerstag von 13:00 - 17:00 Uhr zur Verfügung.

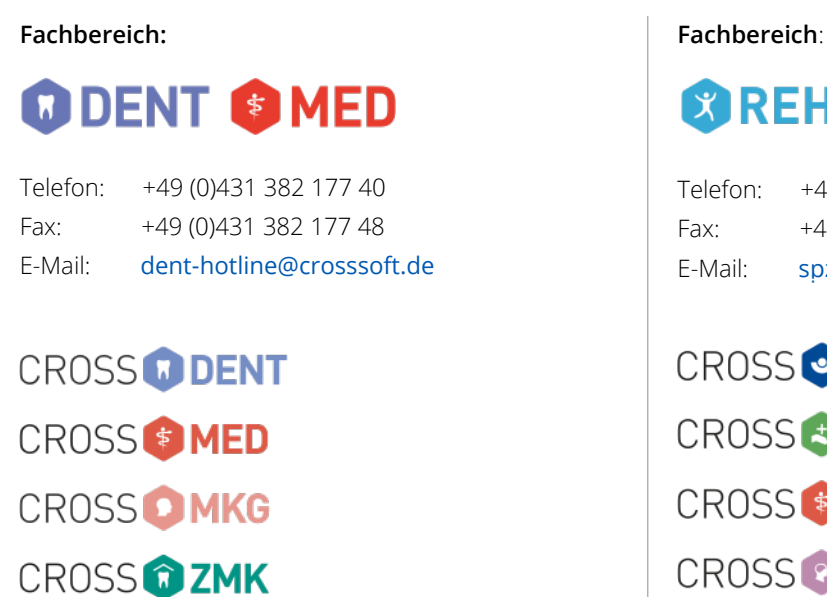

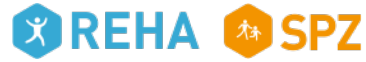

+49 (0)431 382 177 50 +49 (0)431 382 177 48 spz@crosssoft.de

CROSS **BGA** CROSS CARE CROSS (S) MED CROSS C PIA CROSS 🙆 SPZ

### Kontakt

### CROSSSOFT Hauptsitz

Knooper Weg 126/128 Hofgebäude 24105 Kiel, Schleswig-Holstein Deutschland

### CROSSSOFT Zweigstelle

Schachtweg 1 38440 Wolfsburg, Niedersachsen Deutschland

### CROSSSOFT Zweigstelle

Bahnhofstraße 5 96199 Zapfendorf, Bayern Deutschland

Kontaktieren Sie uns gerne per Telefon oder E-Mail.

#### Zentrale

Telefon: +49 (0)431 382 177 0 Fax: +49 (0)431 382 177 48 E-Mail: info@crosssoft.de

#### Vertrieb und Marketing

Telefon:+49 (0)431 382 177 20Fax:+49 (0)431 382 177 48E-Mail:info@crosssoft.de

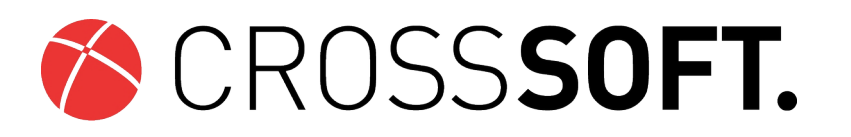

### Besuchen Sie uns auf www.CROSSSOFT.de!

© Copyright CROSSSOFT. GmbH® 2022. All Rights Reserved.

CROSSSOFT. GmbH

Knooper Weg 126/128 Hofgebäude 24105 Kiel Amtsgericht Kiel HRB 6457 USt-IdNr.: DE178836476 Geschäftsführender Gesellschafter: Dirk Sommer